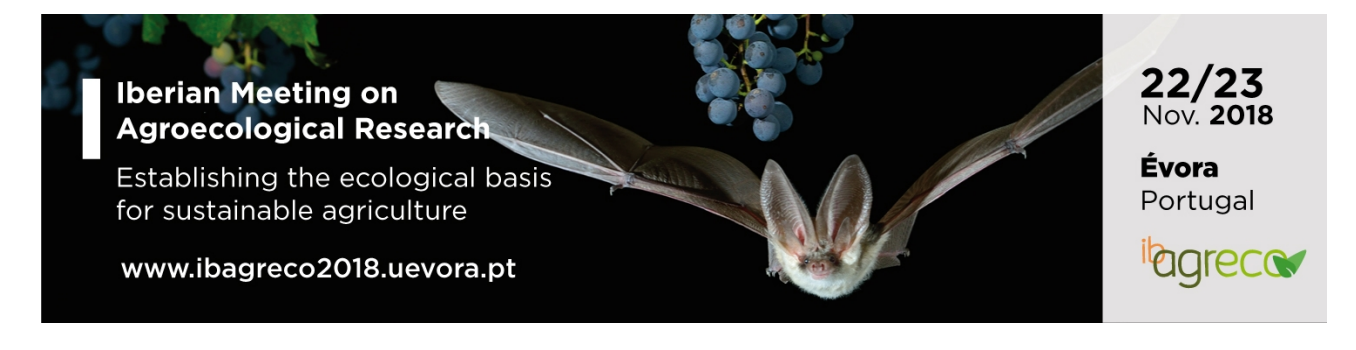

## Registration and Abstract submission guidelines

**DISCLAIMER:** Please notice that all the fields marked with (\*) are mandatory.

<u>Step 1</u>: Go to the University of Évora **Event Management Platform** (<u>https://sge.uevora.pt</u>) and sign up by filling the information requested.

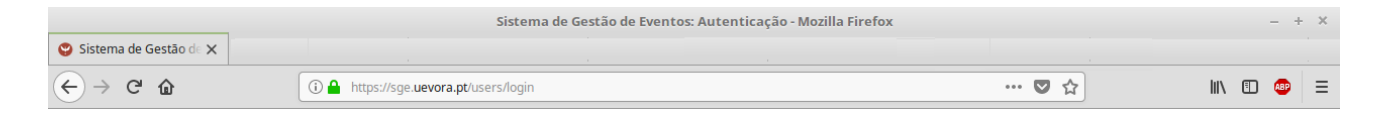

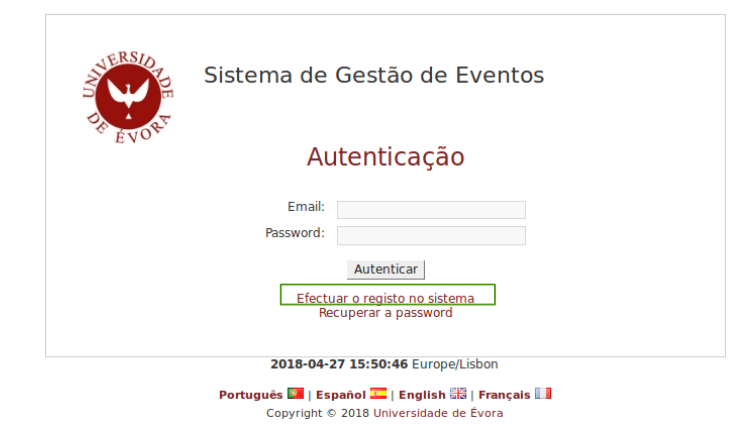

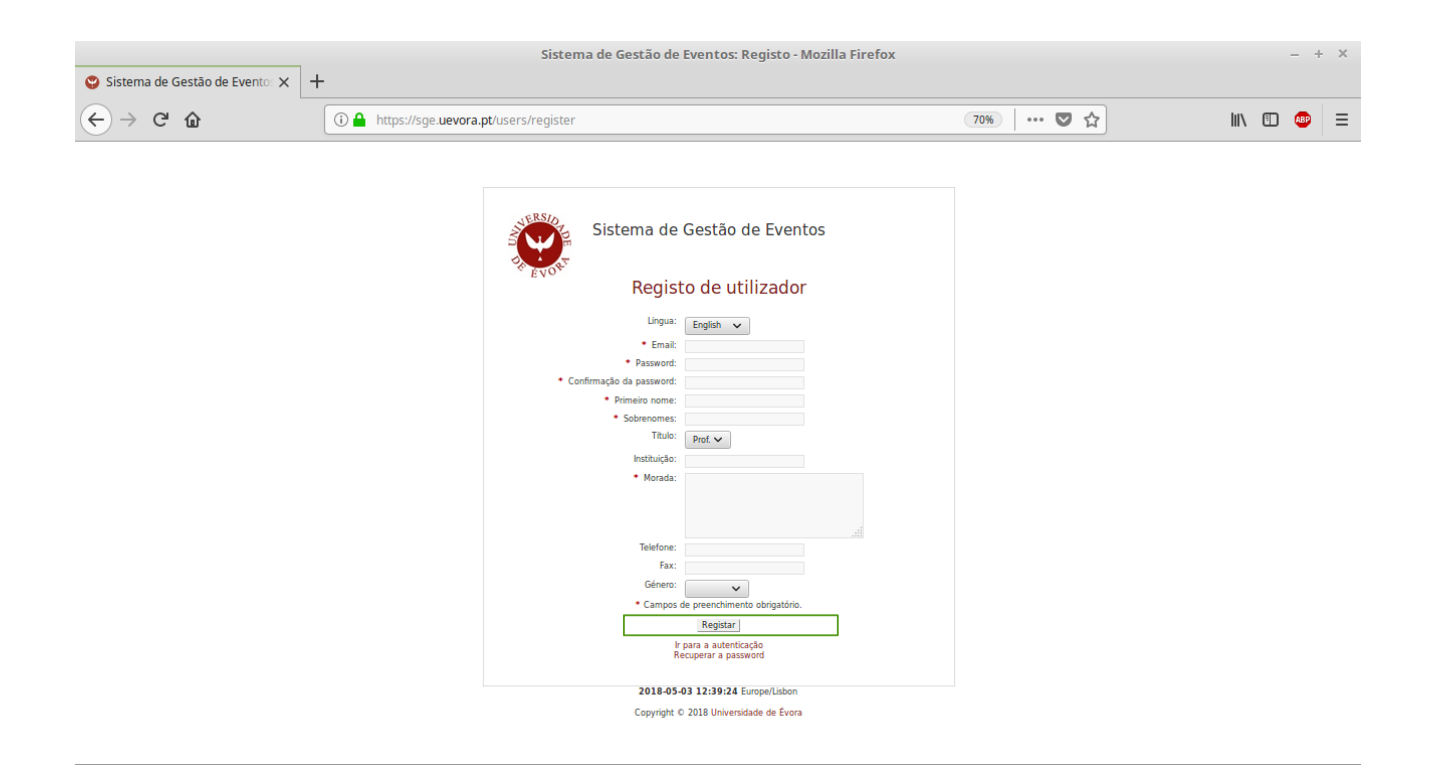

You will receive a confirmation email to finish your sign up. <u>Without this confirmation you will not</u> <u>be able to login, register or submit your abstract</u>.

<u>Step 3</u>: Login at the **Event Management Platform** (<u>https://sge.uevora.pt</u>) and scroll down until you find the **1**<sup>st</sup> **Iberian Meeting on Agroecological Research** event. Click on the event to see all the details.

|                                                                                            | Sistema de Gestão de Eventos: Even                                                                           | tos - Mozilla Firefox                                                                                                    | – + X                                        |
|--------------------------------------------------------------------------------------------|----------------------------------------------------------------------------------------------------|----------------------------------------------------------------------------------------------------|----------------------------------------------|
| Sistema de Gestão de Eventos 🗙                                                             |                                                                                                    |                                                                                                    |                                              |
| ÷ → ♂ û                                                                                    | 🛈 🖴 https://sge.uevora.pt                                                                                    | ~ (80%)   ••• 💟 🏠                                                                                                    | III\ 🗊 💩 🗏                                   |
| Sistema de Gestão d                                                                        | de <b>E</b> ventos                                                                                           |                                                                                                    | (Salir)<br>2018-05-02 14:39:34 Europe/Lisbon |
| stema 🔻 Eventos Gestão                                                                     |                                                                                                    |                                                                                                    |                                              |
| Eventos                                                                                    |                                                                                                    |                                                                                                    |                                              |
| Inscripciones                                                                              |                                                                                                    |                                                                                                    |                                              |
| No se encuentra inscripto en ningú                                                         | in evento.                                                                                                   |                                                                                                    |                                              |
| Listado de eventos activos<br>"Tudo representa: nada é". Berg<br>(2018-10-24 - 2018-10-27) | man revisitado - uma conferência no seu centenário (1918-2018)                                               | Verypting represents suffing in:<br>Beginn resulted - 2 Contennal Conference (125 3228)<br>University of Doors<br>26(1) - 279 O Colour |                                              |
| l Jornadas Ibero Americanas de J<br>(2018-11-08 - 2018-11-10)                              | ovens Investigadores em Património Industrial                                                                | der and the second                                                                                                    |                                              |
| <u>1st Iberian Meeting on Agroecok</u><br>(2018-11-22 - 2018-11-23)                        | ogical Research - Establishing the ecological basis for sustainable agriculture                              | I Borta Meeting on<br>Agroecological Dataser<br>Establishing the ecological Dataser<br>www.hargerecolofts.werers pt                    | <b>3</b><br>al<br>C <b>S</b>                 |
| International Congress on Cultur<br>(2018-11-29 - 2018-11-30)                              | International Congress on Cr<br>ral Mapping: Linking Heritage (tangible and intangible) and Creative Tourism | ultural Mapping: Linking Heritage (tangible and intangible) and Creative Tou                                                           | rism                                         |

<u>Step 4</u>: On the right-hand side of the event page you will have the option to **Register**.

| 🙄 Sistema de Gestão de Evento 🗙                                                                                                    |                                                                                                    | Sistema de Ges    | stão de Eventos: Eventos - Mozilla Firefox |           | - + X                                           |
|----------------------------------------------------------------------------------------------------|----------------------------------------------------------------------------------------------------|-------------------|--------------------------------------------|-----------|-------------------------------------------------|
| ← → ⊂ ŵ                                                                                                    | (i) 🔒 https://sge.uevora.pt/eventos                                                                                                    | /ver/493          |                                            | E 80% 🛡 🏠 | III\ 🖽 🐠 😑                                      |
| Sistema de Gestão de                                                                                                    | Eventos                                                                                                    |                   |                                            |           | (Logout)<br>2018-05-02 15:04:19 Europe/Lisbon   |
| System - Events Gestão                                                                                                    |                                                                                                    |                   |                                            |           |                                                 |
| Event details<br>1st Iberian Meeting on Agroecologica                                                                                                    | al Research - Establishing the ecologic                                                                                                    | al basis for sust | ainable agriculture                        |           | Event<br>• Register<br>Options<br>• Event list  |
| Andre Agenting on State<br>Andre Agenting of the accorder between<br>the usamable agence to the agence<br>we absprece 308 were as it<br>General information<br>Name: 1st iberian Meeti<br>Email: happrece 3018/09<br>Web: http://www.ibagre<br>Start date: 2018-11-22<br>End date: 2018-11-22                                                                                                    | Protecting an explore the restriction of the cological term of the cological term of term of term of term of term of term of term of term of term of term of term of term of term of term of term of term of term o |                   |                                            |           |                                                 |
| Important dates<br>2018-08-31 Abstract submiss<br>2018-09-07 Notice of accept<br>2018-09-15 Early fee deadlin<br>2018-09-30 Late fee deadlin                                                                                                    | Important dates<br>2018-08-31 Abstract submission deadline<br>2018-09-07 Notice of acceptance of abstracts<br>2018-09-35 Early fee deadline<br>2018-09-30 Late fee deadline                                                                                                    |                   |                                            |           |                                                 |
| Registration fee<br>Registration type                                                                                                    | Deadline                                                                                                    | Fee               | Description                                |           |                                                 |
| General<br>Students                                                                                                    | 2018-09-15                                                                                                    | 125€<br>75€       | *                                          |           |                                                 |
| General                                                                                                    | 2018-09-30                                                                                                    | 150€              | *                                          |           |                                                 |
| Students                                                                                                    | 2018-09-30                                                                                                    | 100€              | *                                          |           |                                                 |
| Notes           Registration Notes:           * Registration fees covers meeting participation, coffee breaks, lunch during the meeting days and poster session cocktail.           ** For student registration, a confirmation of student status is required. Please upload a document confirming the student status in your registration form           *** If you have any dietary restrictions (e. g. vegetarian) please let us know.           Cancelation Policy:           The following refund policy terms will apply:           > 80% refund will be available after October 7th, 2018.           Payment by Bank Transfer:           Bank:Santander Rata           ISM: PTS0 0018 000070133336020 48           Prease include the reference "IBACRECC2018" and registration ID in your transfer description.           In case of bank transfer by your organization , make sure your name is also mentioned in the transfer description.           In case of bank transfer by your organization , make sure yourn ame is also mentioned in the transfer description.           The transfer proof must be uploaded in the "Payment - Confirm payment" option, after confirmation of registration.           Abstract Submissions:           Please download this form and use it to submit your abstract as an attachment in the section "Submit abstract". |                                                                                                    |                   |                                            |           |                                                 |
|                                                                                                    |                                                                                                    |                   |                                            |           |                                                 |
| opyright © 2018 Universidade de Évora                                                                                                    |                                                                                                    | Portuguê          | s 🔚   Español 🎞   English 🚟   Français 🛄   | Qu        | estions/suggestions and problems: sge@uevora.pt |

<u>Step 5</u>: After registration, choose **Confirm registration** on the right-hand side of the page.

|                                                                                                    | Sistema de Gestão de Eventos: Inscricoes - Mozilla Firefox                                                                                                    |         | – + ×                                      |
|----------------------------------------------------------------------------------------------------|----------------------------------------------------------------------------------------------------|---------|--------------------------------------------|
| Sistema de Gestão de                                                                                                    | vento: X                                                                                                    |         |                                            |
| )→ ଫ ጬ                                                                                                    | Let a https://sge.uevora.pt/inscricoes/ver/13993                                                                                                    | 80% 🛡 🏠 | III\ 🗊 🐵 😑                                 |
| <b>S</b> istema de                                                                                                    | Gestão de Eventos                                                                                                    |         | (Logou<br>2018-05-02 15:07:14 Europe/Lisbo |
| stem – Events Gest                                                                                                    | p                                                                                                    |         |                                            |
| Registration detai                                                                                                    | 3                                                                                                    |         | Registration                               |
| Iberian Meeting on<br>Agroecological Research<br>Establishing the ecological bas<br>for sustainable agriculture<br>www.ibagreco2018.uevora.pt | 22/23<br>Hori 200<br>Purce Purce                                                                                                    |         | Abstract<br>• Submit abstract              |
| General information                                                                                                    |                                                                                                    |         |                                            |
| Registration in:<br>Email:<br>Web:<br>Registration Type:<br>Status:<br>Id:                                                                    | ist iberian Meeting on Agroecological Research - Establishing the ecological basis for sustainable agriculture<br>bagrec2018.0g/mail.com<br>http://www.ibagreco2018.uevora.pt<br>*re registration<br>Maiting for registration confirmation<br>13993 |         |                                            |
|                                                                                                    |                                                                                                    |         |                                            |
| Request Proforma<br>Invoice:                                                                                                    | No                                                                                                    |         |                                            |

Copyright © 2018 Universidade de Évora Portugués 💷 | Español 🔤 | Español 🔤 | Français 🛄 Questions/suggestions and problems: sge@uevora.pt

<u>Step 6</u>: Fill the registration form with all the details requested. Here, you will be able to request a **Proforma Invoice** (Entities / Institutions) or **Receipt** by providing the required information.

|                                                                     | Sistema                                          | a de Gestão de Eventos: Inscricoes - Mozilla Fir | refox     | – + ×                                         |
|---------------------------------------------------------------------|--------------------------------------------------|--------------------------------------------------|-----------|-----------------------------------------------|
| 🙄 Sistema de Gestão de Evento: 🗙                                    |                                                  |                                                  |           |                                               |
| $\overleftarrow{\bullet}$ $\rightarrow$ C $\overleftarrow{\bullet}$ | 🛈 🔒 https://sge.uevora.pt/inscricoes/inscr       | rever/13993                                      | 80% 🛛 🕶 🕁 | III\ 🗊 🐵 😑                                    |
| Sistema de Gestão d                                                 | le <b>E</b> ventos                               |                                                  |           | (Logout)<br>2018-05-02 15:10:09 Europe/Lisbon |
| System - Events Gestão                                              |                                                  |                                                  |           |                                               |
| <b>Registration</b><br>1st Iberian Meeting on Agroecologi           | cal Research - Establishing the ecological basi: | s for sustainable agriculture                    |           |                                               |
| Registration Note :<br>If you have any dietary                      | y restrictions (e. g. vegetarian) please le      | at us know.                                      |           |                                               |
| Registration<br>Type: General V                                     |                                                  |                                                  |           |                                               |
| Comments                                                            |                                                  |                                                  |           |                                               |
| Request Proforma Invoice Request Proforma Invoice                   |                                                  |                                                  |           |                                               |
| * Invoices are only available to entities.                          |                                                  |                                                  |           |                                               |
| Request receipt                                                     |                                                  |                                                  |           |                                               |
| Continue Cancel                                                     |                                                  |                                                  |           |                                               |
| Copyright © 2018 Universidade de Évora                              |                                                  | Português 🌆   Español 🥅   English 🚟   Français 🛄 | Questio   | rs/suggestions and problems: sge@uevora.pt    |

| Request Proforma I          |                  |
|-----------------------------|------------------|
| Request Proforma            |                  |
| * Entity Name:              |                  |
| * Entity VAT Number:        |                  |
| * Entity Address            |                  |
| Comments                    |                  |
|                             |                  |
|                             |                  |
| * Invoices are only avail   | able to entities |
| invoices are only available | Bure to entrues. |
|                             |                  |
| Request Receipt             |                  |
| Request receipt             |                  |
| * Name:                     |                  |
| * VAT:                      |                  |
| * Address                   |                  |
| Comments                    |                  |
|                             |                  |

<u>Step 7</u>: After you confirm your registration you will be given the payable amount according to the options selected. Please notice that at the right-hand side of the page you will be able to change your registration information (**Change registration**), submit the **maximum of two** abstracts (**Submit abstract**) and **Confirm payment**.

| istema de Gestão de Eve                                                                                                    | Sistema de Gestão de Eventos: Inscricoes - Mozilla Firefox                                                                                                    |         |                                     |
|----------------------------------------------------------------------------------------------------|----------------------------------------------------------------------------------------------------|---------|-------------------------------------|
| → C û                                                                                                    | Attps://sge.uevora.pt/inscricoes/ver/13839                                                                                                    | 80% 🗸 🏠 | III\ 🗊 🧔                            |
| <b>S</b> istema de <b>G</b>                                                                                                    | iestão de <b>E</b> ventos                                                                                                    |         | 2018-05-02 15:15:17 Europe          |
| n 🔻 Events                                                                                                    |                                                                                                    |         |                                     |
|                                                                                                    |                                                                                                    |         |                                     |
| Successful re                                                                                                    | gistration, registration will be validated after sending the proof of payment.                                                                                                    |         | Payment<br>• Confirm payment        |
| egistration details                                                                                                    |                                                                                                    |         | Registration<br>Change registration |
| Iberian Meeting on<br>Agroecological Research<br>Establishing the ecological basis<br>for sustainable agriculture<br>www.ibarreco2018.uwwca.nt | 22/23<br>Nov 2018<br>Portugal                                                                                                    |         | Abstract<br>• Submit abstract       |
| General information                                                                                                    | ugicta                                                                                                    |         |                                     |
| Registration in: 1st<br>Email: iba<br>Web: htt<br>Registration Type: Ge<br>Status: Wa<br>Id: 13                                                | . Iberian Meeting on Agroecological Research - Establishing the ecological basis for sustainable agriculture<br>greco2018@gmail.com<br>p//www.ibaggreco2018.uevora.pt<br>neral<br>iiting payment proof<br>839 |         |                                     |
| Request Proforma No<br>Invoice:                                                                                                    |                                                                                                    |         |                                     |
| Request Receipt: Yes<br>Receipt/Name:<br>Receipt/VAT:<br>Receipt/Address:                                                                      |                                                                                                    |         |                                     |
| Additional options                                                                                                    |                                                                                                    |         |                                     |
| No                                                                                                    | additional options chosen.                                                                                                    |         |                                     |
| Payment<br>Amount to pay:                                                                                                    |                                                                                                    |         |                                     |
| Payment options<br>Option : Bank                                                                                                    |                                                                                                    |         |                                     |

<u>Step 8</u>: After completing your payment please upload the proof of the transaction using the option **Confirm payment**. This step is essential to allow issuing receipts. <u>Your registration will be pending</u> <u>until you provide this document</u>. <u>If you registered as a student you must also upload a proof of your student status</u>.

|                                  | Sistema de Gestão de Eventos: Inscric                           | oes - Mozilla Firefox |          | - + ×                                       |
|----------------------------------|-----------------------------------------------------------------|-----------------------|----------|---------------------------------------------|
| 🙄 Sistema de Gestão de Evento: 🗙 |                                                                 |                       |          |                                             |
| ← → ℃ ŵ                          | () 🔒 https://sge.uevora.pt/inscricoes/comprovar_pagamento/13839 |                       | 80%) 🛡 🏠 | III\ 🗊 🐠 😑                                  |
| Sistema de Gestão de             | Eventos                                                         |                       |          | Logout<br>2018-05-02 15:22:27 Europe/Lisbon |
| System - Events                  |                                                                 |                       |          |                                             |
|                                  |                                                                 |                       |          |                                             |
| Confirm payment                  |                                                                 |                       |          |                                             |
| Billing information              |                                                                 |                       |          |                                             |
| * Name:                          |                                                                 |                       |          |                                             |
| * Address:                       |                                                                 |                       |          |                                             |
|                                  |                                                                 |                       |          |                                             |
|                                  |                                                                 |                       |          |                                             |
|                                  |                                                                 |                       |          |                                             |
| * Tax code / VAT                 |                                                                 |                       |          |                                             |
| Comments:                        |                                                                 |                       |          |                                             |
|                                  |                                                                 |                       |          |                                             |
|                                  |                                                                 |                       |          |                                             |
|                                  |                                                                 |                       |          |                                             |
|                                  |                                                                 |                       |          | <u> </u>                                    |
| Payment proof                    |                                                                 |                       |          |                                             |
| Browse                           | No file selected.                                               |                       |          |                                             |
| Proof Student/Member             |                                                                 |                       |          |                                             |
| File: Browse                     | No file selected.                                               |                       |          |                                             |
|                                  |                                                                 |                       |          |                                             |
| Send file Cancel                 |                                                                 |                       |          |                                             |

<u>Abstract submission</u>: To submit an abstract go to **Submit abstract** and download the abstract submission **form** provided. Please follow the abstract submissions format guidelines and upload the final document to have your work considered.

|                                                                      | Sistema                                    | a de Gestão de Eventos: Comunicacoes - Mozilla Firef | ox        | – + X                                           |
|----------------------------------------------------------------------|--------------------------------------------|------------------------------------------------------|-----------|-------------------------------------------------|
| 🙄 Sistema de Gestão de Evento: 🗙                                     |                                            |                                                      |           |                                                 |
| $\overleftarrow{\bullet}$ $\rightarrow$ C' $\overleftarrow{\bullet}$ | (i) A https://sge.uevora.pt/comunicaco     | es/submeter_comunicacao/13839                        | 80% 🛛 🕶 🕁 | III\ 🗊 🐵 🗏                                      |
| Sistema de Gestão d                                                  | de <b>E</b> ventos                         |                                                      |           | (Logout)<br>2018-05-02 15:16:21 Europe/Lisbon   |
| System - Events                                                      |                                            |                                                      |           |                                                 |
| Submit abstract                                                      |                                            |                                                      |           |                                                 |
| Abstract Submissions<br>Please download this                         | :<br>form and use it to submit your abstra | ct.                                                  |           |                                                 |
| Data  * Title: Type: Paper/Oral C                                    | Communication V                            |                                                      |           |                                                 |
| Authors<br>Authors:                                                  |                                            |                                                      |           |                                                 |
| Abstract<br>* File: Browse                                           | No file selected.                          | A                                                    |           |                                                 |
| * Required helds.                                                    |                                            |                                                      |           |                                                 |
| Convrictit D 2018 Universidade de Évora                              |                                            | Dortuguês 💶   Esnañol 🚾   English 🚟   Français 🚺     | 0.0       | sctions/sugnastions and problems: spe@ueyora nt |

If you are having any problems to register and/or submit your abstract please contact us at <u>ibagreco2018@gmail.com</u>.